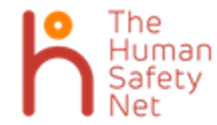

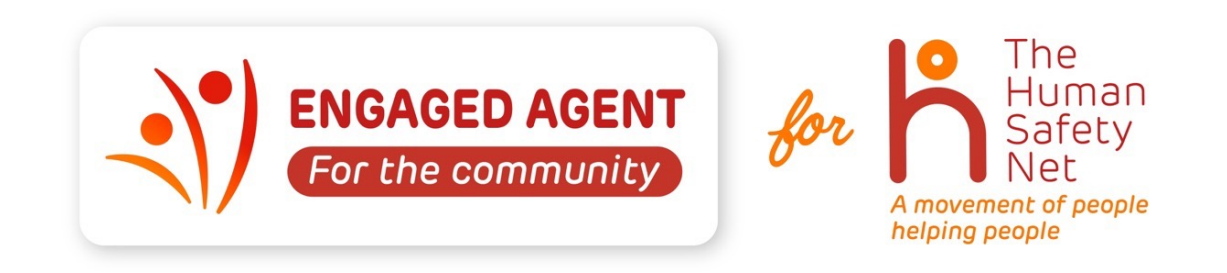

## HƯỚNG DẪN ĐĂNG KÍ TƯ VẤN VIÊN GẮN KẾT – ENGAGED AGENT

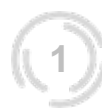

Internal

### HƯỚNG DẪN ĐĂNG KÍ

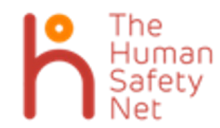

Anh Chị vui lòng làm theo các bước sau đây để đăng kí trở thành Tư Vấn Viên Gắn Kết - Engaged Agents

Bước 1: Truy cập vào liên kết sau - https://www.thehumansafetynet.org/engaged-agents/vietnam/form

Bước 2: Hoàn tất các thông tin sau theo thứ tự từ trên xuống dưới.

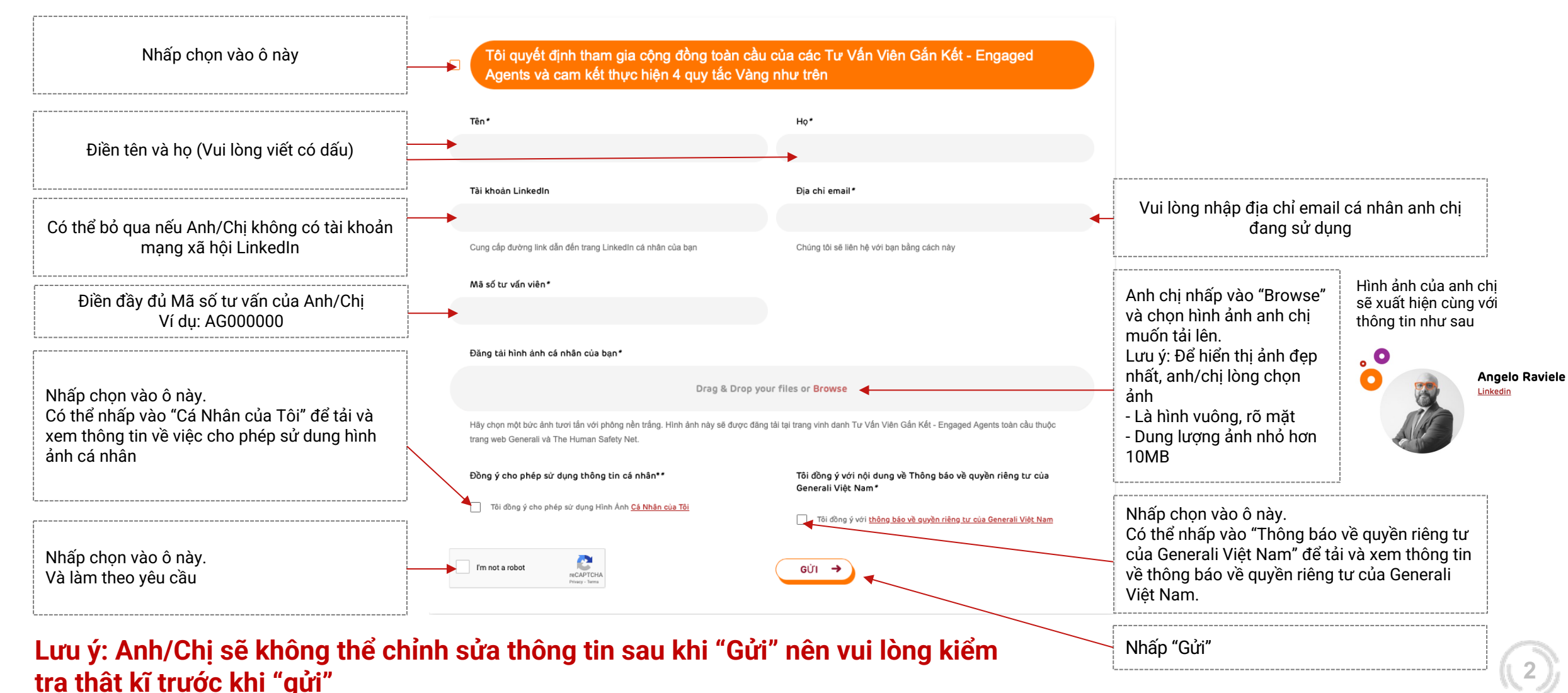

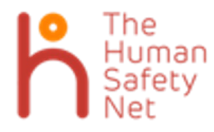

Anh Chị vui lòng làm theo các bước sau đây để đăng kí trở thành Tư Vấn Viên Gắn Kết – Engaged Agents

Bước 3: Sau khi gửi đăng kí, Anh/Chị sẽ nhận được thông báo "cảm ơn"

Trong vòng 36 giờ đồng hồ, đội ngũ quản lí hệ thống đăng kí sẽ phê duyệt.

Thông tin đăng kí thành công sẽ được hiển thị tại trang: <u>https://www.thehumansafetynet.org/engaged-agents/vietnam/engaged-agents-</u> <u>space</u> (Anh/Chị kéo xuống phía dưới cùng)

**Bước 4:** Sau khi hoàn tất form đăng kí trên, Anh/Chị vui lòng tham gia nhóm Tư Vấn Viên Gắn Kết (Trên nền tảng Zalo) tại liên kết (<u>link</u>) Hoặc quét mã QR code sau:

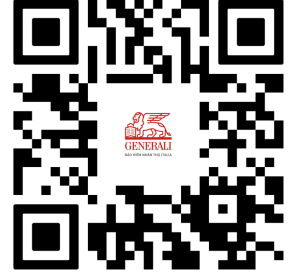

Thông tin về các hoạt động cộng đồng của The Human Safety Net và Generali Việt Nam sẽ được cập nhật đến Anh/Chị trong thời gian sớm nhất.

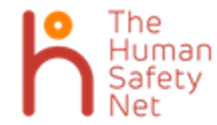

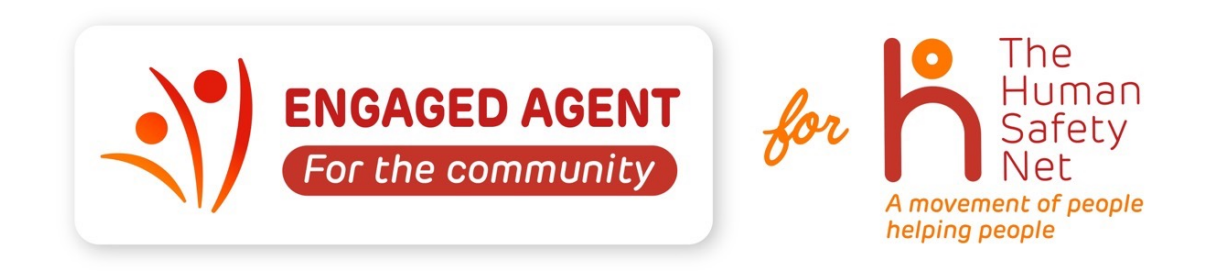

HƯỚNG DẪN KÍCH HOẠT TÀI KHOẢN CỦA TƯ VẤN VIÊN GẮN KẾT – ENGAGED AGENT TRÊN NỀN TẢNG WENABI

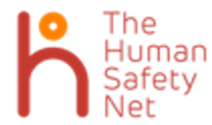

#### Bước 1: Vào liên kết sau - https://www.thehumansafetynet.org/engaged-agents/vietnam/engaged-agents-space

#### Chào mừng bạn đến với nơi KÉT NÔI và GẮN KÉT với Khách hàng

Tại đây bạn sẽ tìm thấy toàn bộ công cụ hỗ trợ để KẾT NÔI và GẮN KẾT với Khách hàng. Bạn có toàn quyền quyết định thời gian và cách thức sử dụng bởi chính bạn là người hiểu rõ nhất về Khách hàng của mình.

Bước 2: Nhấp vào mục "Sự kiện gây quỹ" ~

#### Bắt đầu ngay thôi!

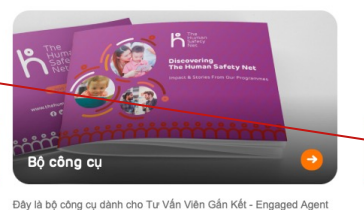

tại Việt Nam. Tải về để xem ngay.

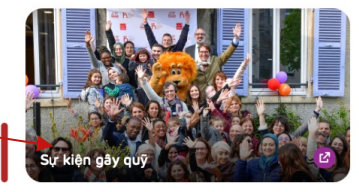

Truy cập trang kêu gọi gây quỹ cá nhân của bạn tại đây và khám phá số tiền quyên góp được bởi cộng đồng Tư Vấn Viên Gần Kết -Engaged Agents tại Việt Nam.

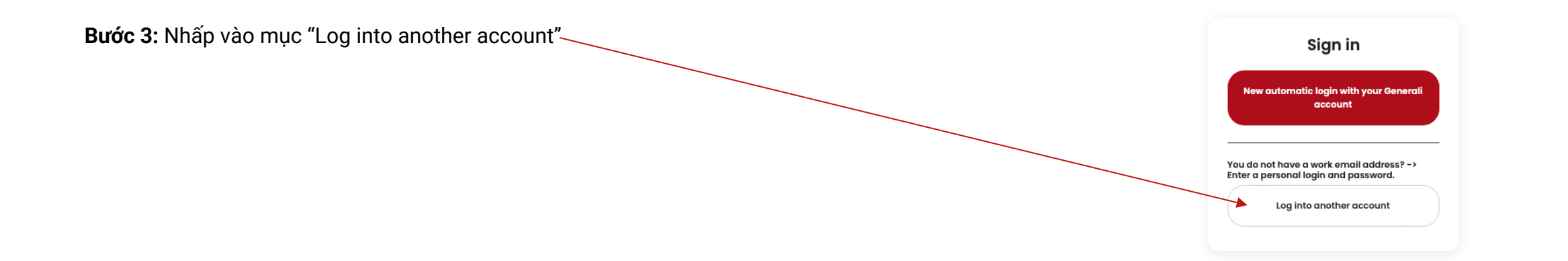

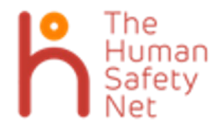

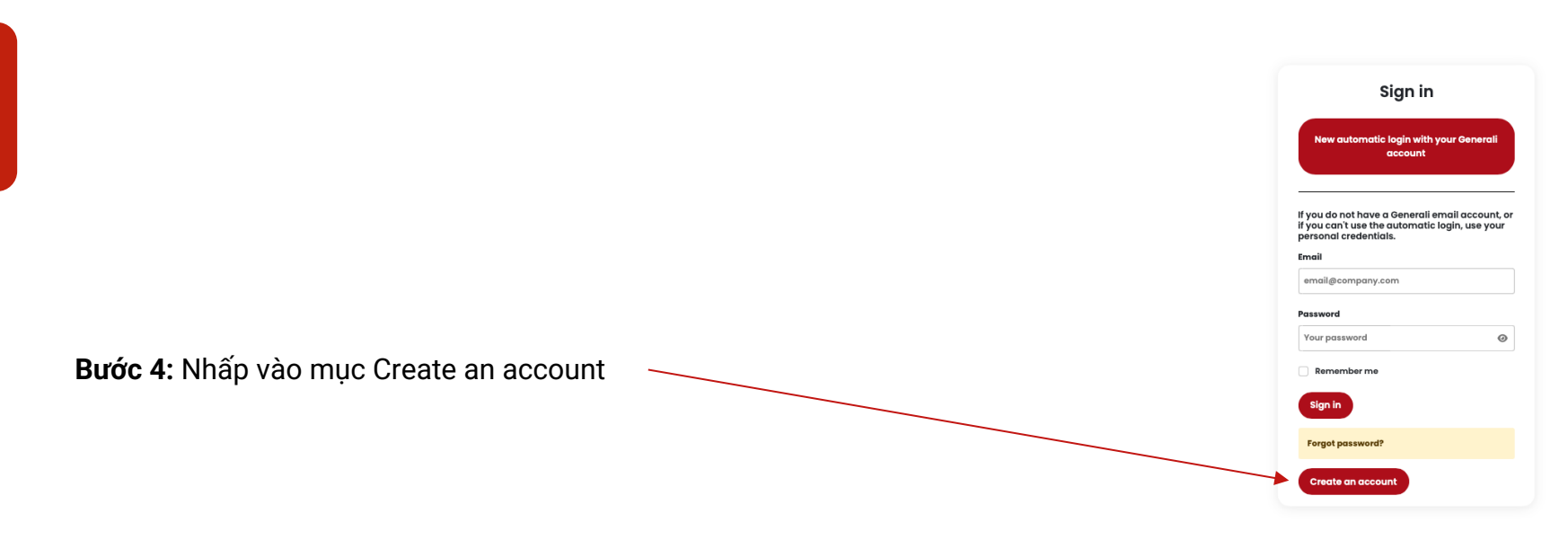

Bước 5: Điền các thông tin sau

| Piền email mà anh chị đã sử dung để đăng kí trong biểu mẫu trên trang web Tư Vấn   Piền email mà anh chị đã sử dung để đăng kí trong biểu mẫu trên trang web Tư Vấn   Viên Găn Kết – Engaged Agent     Nhấp vào và làm theo hướng dẫn     Image transme     Image transme        Image transme <th>Điền họ</th> <th>Registration</th> <th>First name*</th> <th>Điền tên</th> <th></th> | Điền họ                                                                                                    | Registration                                                         | First name*                                                                                                    | Điền tên                                                                                                    |                  |
|----------------------------------------------------------------------------------------------------|----------------------------------------------------------------------------------------------------|----------------------------------------------------------------------|----------------------------------------------------------------------------------------------------|----------------------------------------------------------------------------------------------------|------------------|
| Nhấp vào và làm theo hướng dẫn     Registration     Nhấp vào để đăng kí     Nhấp vào để đăng kí     Sau đó hệ thống sẽ xuất hiện 2 dòng như                                                                                                    | Điền email mà anh chị đã sử dung để đăng<br>kí trong biểu mẫu trên trang web Tư Vấn<br>Viên Gắn Kết – Engaged Agent | Your last name  Professional email*  Your email  Select your country | Vour first name                                                                                                    | <ul> <li>Bấm vào đây, kéo xuống dưới cùng, chọ</li> <li>Vietnam All. Hệ thống sẽ xuất hiện thêm dòng nữa, anh chi nhấp vào chon Outsid</li> </ul> | n 1<br><b>de</b> |
| Nhấp vào để đăng kí                                                                                                    | Nhấp vào và làm theo hướng dẫn                                                                                      | I'm not a robot                                                      | Generali Vietnam - Generali Vietnam Insurance<br>Outside Generali - Vietnam                                                                    | Generali - Vietnam                                                                                                    |                  |
| hình bên, Anh/chị nhấp vào cá 2 ô này                                                                                                    | Nhấp vào để đăng kí                                                                                                 |                                                                      | I have read and agree to the Charter of use*      I have read and agree to the Privacy notice*      I m not a robot     recAPTCHA Privacy Toma | Sau đó hệ thống sẽ xuất hiện 2 dòng như<br>hình bên, Anh/chị nhấp vào cả 2 ô này                                                                  |                  |

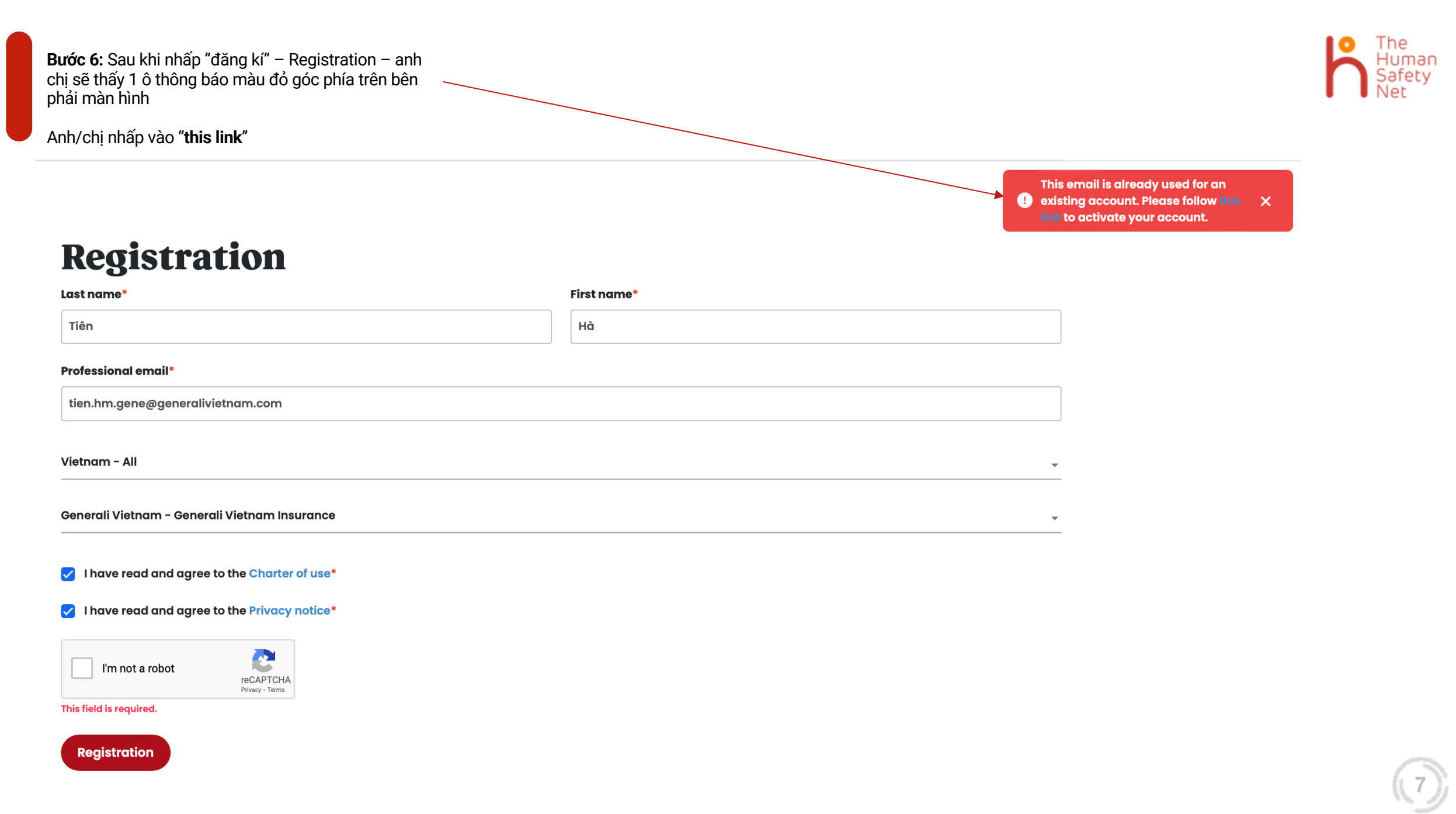

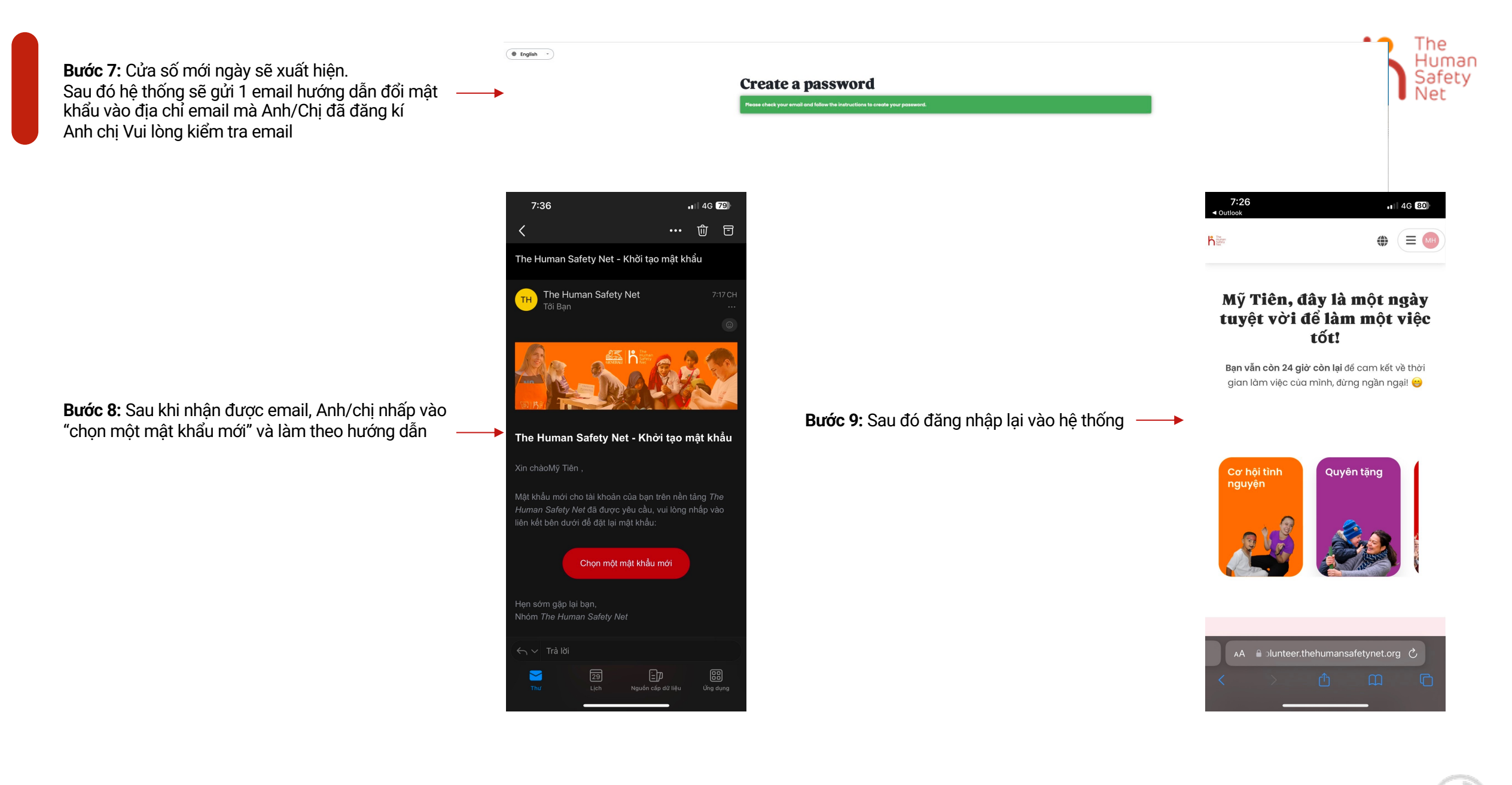

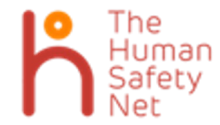

# CHÂN THÀNH CẢM ƠN

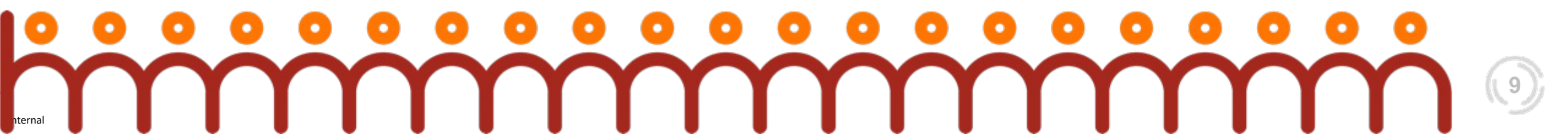